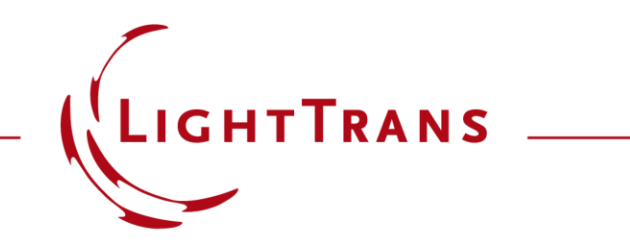

## Simulation of a High NA Focusing System via Module

#### Abstract

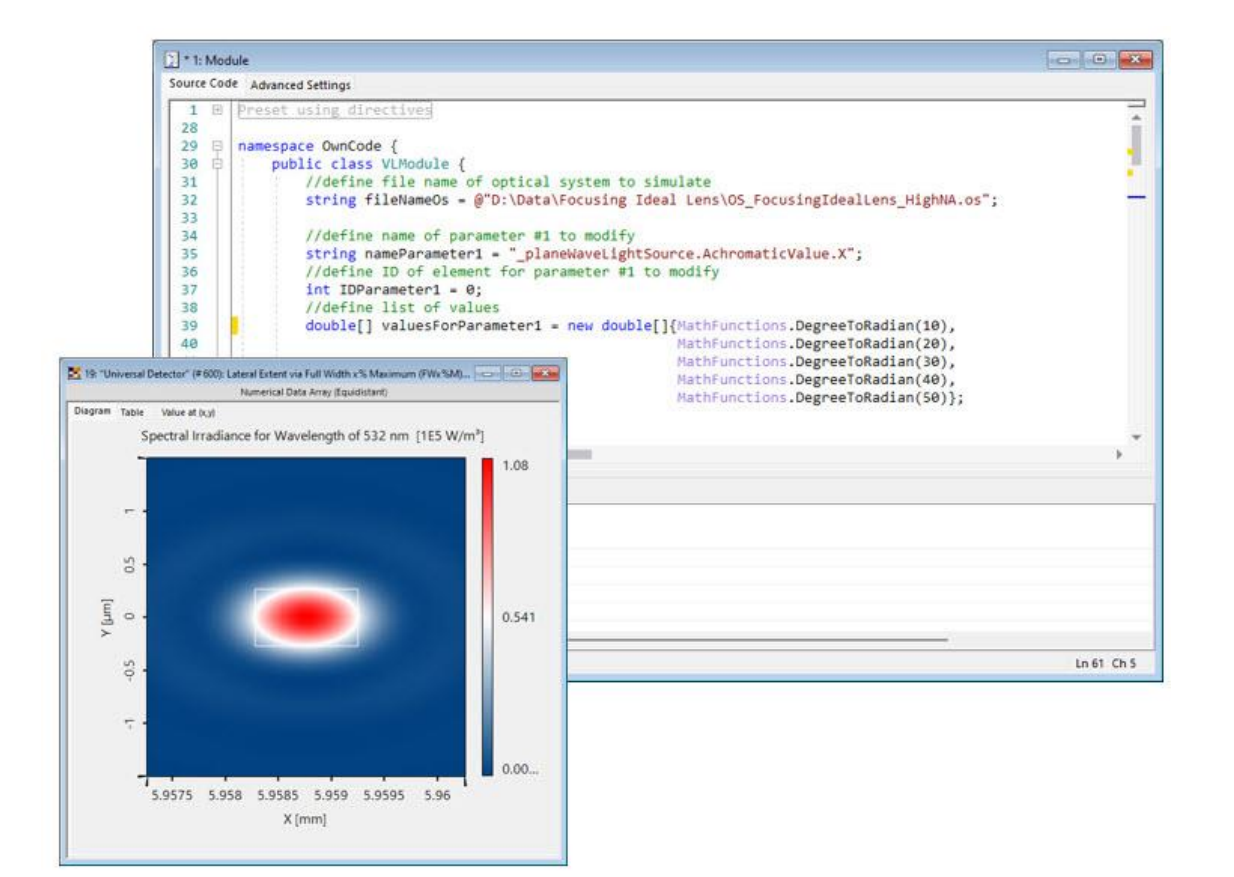

VirtualLab Fusion offers the user the ability to call its solvers from other environments (e.g. python, ...) and using XML-files to specify all necessary simulation parameters. In this use case, we demonstrate how to perform a simulation of a high-NA focusing system via a module and adapt parameters of the preset optical system.

#### This Use Case Shows ....

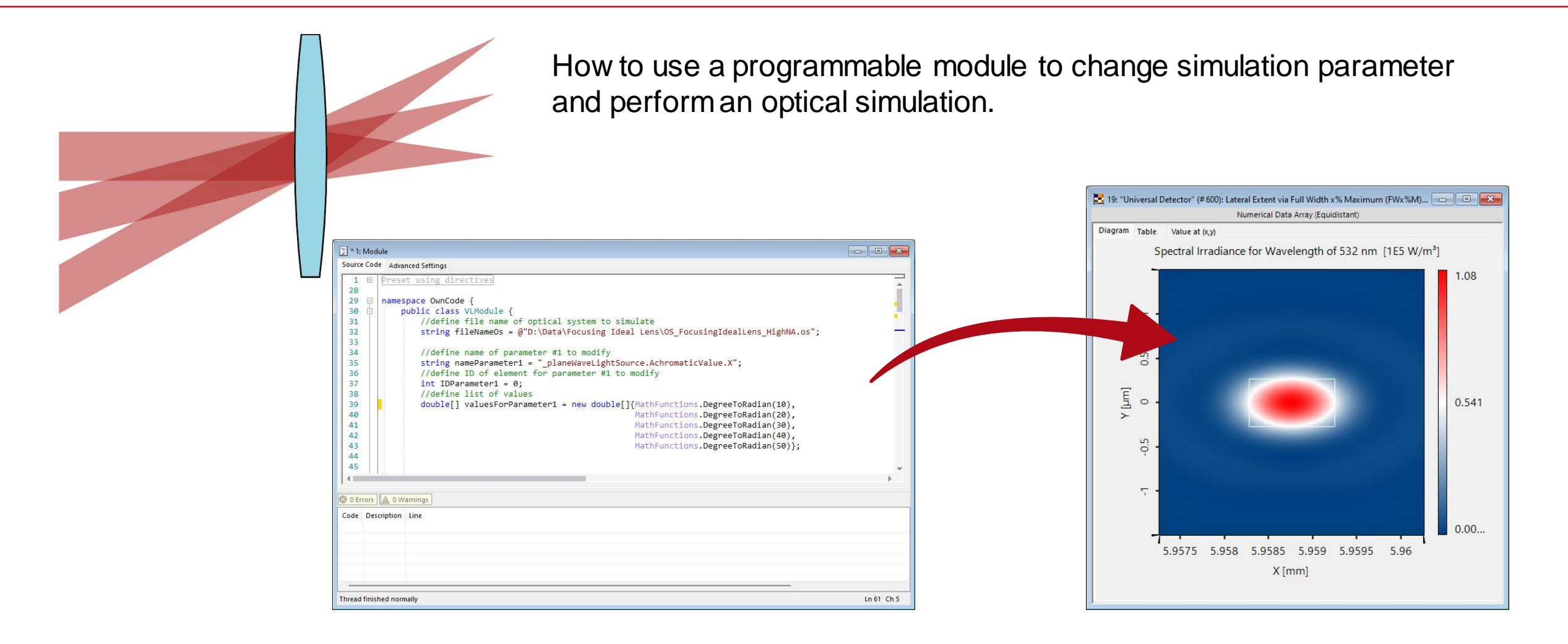

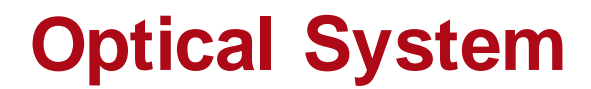

#### source (Plane Wave)

- wavelength: 532 nm
- polarization: linear (x-polarized)
- 5 different incident angles (10°, 20°, 30°, 40°, 50°)

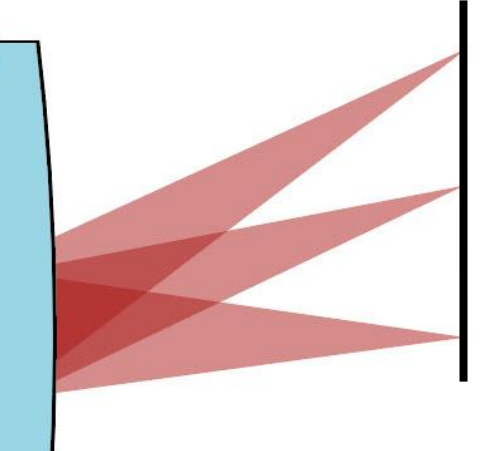

#### detectors

- irradiance
- FWHM

# idealized lens

• focal length: 5 mm

#### **The Module – Preparations I**

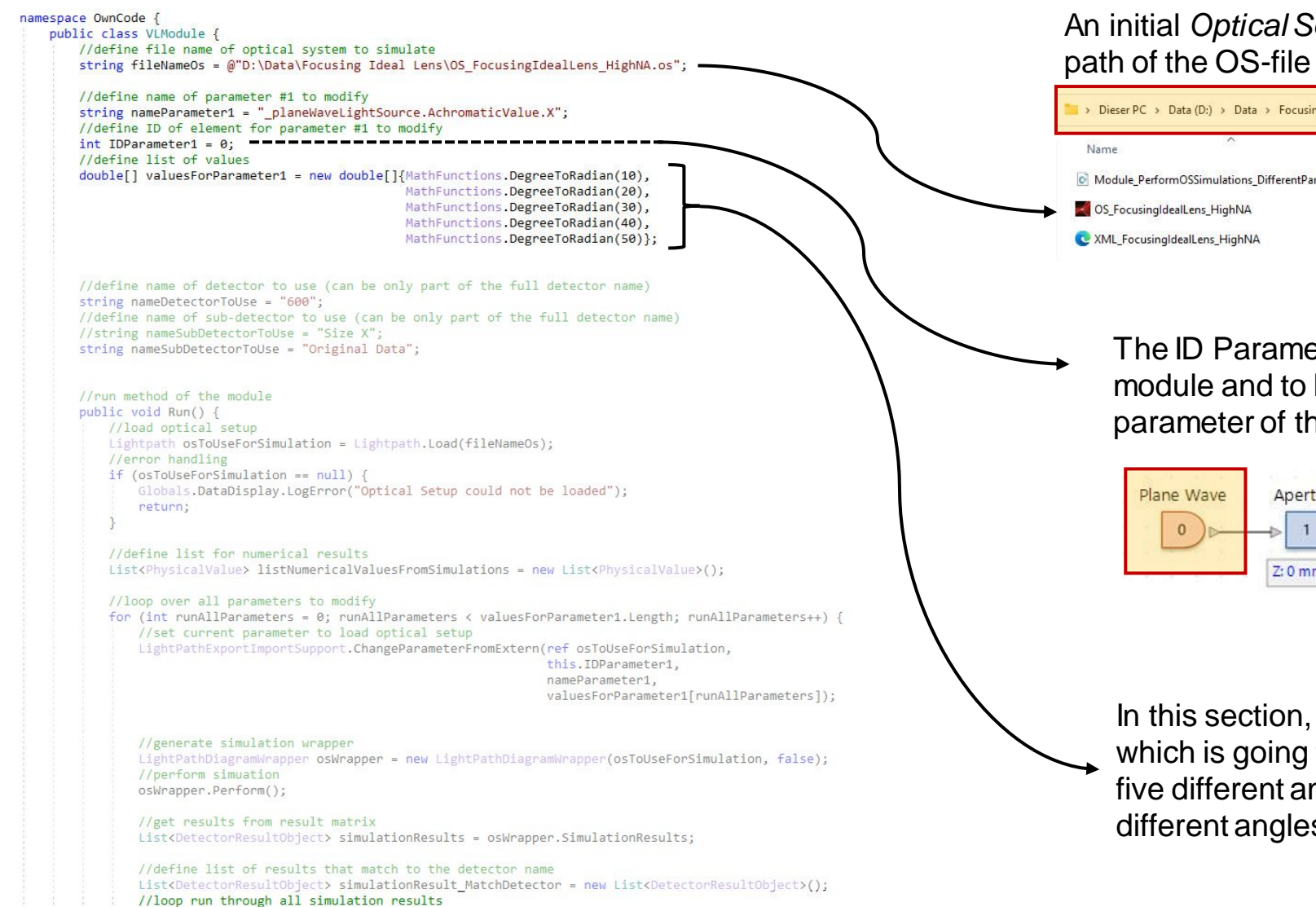

An initial *Optical Setup* file is used as an initial starting point. Here, the path of the OS-file needs to be defined.

| 늘 > Dieser PC > Data (D:) > Data > Focusing Ideal Lens |                  | ~ C | Focusing Ideal Lens durchsuchen |       |
|--------------------------------------------------------|------------------|-----|---------------------------------|-------|
| Name                                                   | Änderungsdatum   | Тур |                                 | Größe |
| Module_PerformOSSimulations_DifferentParamterSet       | 29.09.2023 15:25 | C#- | Quelldatei                      | 8 KB  |
| OS_FocusingIdealLens_HighNA                            | 29.09.2023 15:23 | OS- | Datei                           | 42 KB |
| C XML_FocusingIdealLens_HighNA                         | 29.09.2023 15:20 | Mic | rosoft Edge HTML D              | 48 KB |

The ID Parameter is used to identify the components in the module and to be able to apply changes. In this case, the parameter of the source (ID 0) are configured.

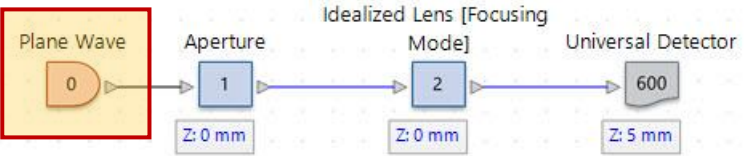

In this section, a list of (double) values is defined, which is going to be used later. Here, the list contains five different angles, which will be used to define different angles of incidence.

### **The Module – Preparations II**

namespace OwnCode { public class VLModule { //define file name of optical system to simulate string fileNameOs = @"D:\Data\Focusing Ideal Lens\OS FocusingIdealLens HighNA.os"; //define name of parameter #1 to modify string nameParameter1 = " planeWaveLightSource.AchromaticValue.X"; //define ID of element for parameter #1 to modify int IDParameter1 = 0; //define list of values double[] valuesForParameter1 = new double[]{MathFunctions.DegreeToRadian(10), MathFunctions.DegreeToRadian(20), MathFunctions.DegreeToRadian(30), MathFunctions.DegreeToRadian(40), MathFunctions.DegreeToRadian(50)}; //define name of detector to use (can be only part of the full detector name) string nameDetectorToUse = "600"; //define name of sub-detector to use (can be only part of the full detector name) //string nameSubDetectorToUse = "Size X"; string nameSubDetectorToUse = "Original Data"; //run method of the module public void Run() { //load optical setup Lightpath osToUseForSimulation = Lightpath.Load(fileNameOs); //error handling if (osToUseForSimulation == null) { Globals.DataDisplay.LogError("Optical Setup could not be loaded"); return; //define list for numerical results List<PhysicalValue> listNumericalValuesFromSimulations = new List<PhysicalValue>(); //loop over all parameters to modify for (int runAllParameters = 0; runAllParameters < valuesForParameter1.Length; runAllParameters++) {</pre> //set current parameter to load optical setup LightPathExportImportSupport.ChangeParameterFromExtern(ref osToUseForSimulation, this.IDParameter1, nameParameter1. valuesForParameter1[runAllParameters]); //generate simulation wrapper LightPathDiagramWrapper osWrapper = new LightPathDiagramWrapper(osToUseForSimulation, false); //perform simuation osWrapper.Perform(); //get results from result matrix List<DetectorResultObject> simulationResults = osWrapper.SimulationResults;

> //define list of results that match to the detector name List<DetectorResultObject> simulationResult\_MatchDetector = new List<DetectorResultObject>(); //loop run through all simulation results

In this section the detector and the detected quantity are defined. In general, VirtualLab Fusion distinguishes between a *Detector* (such as *Universal Detector*, *Camera Detector*, etc.) and a *Subdetector*, which usually represent a specific quantity (*Position*, *Size*, *Beam Waist Diameter*, etc.).

The string variable *nameDetectorToUse* will define the ID of the used detector, in this case the *Universal Detector* with ID 600.

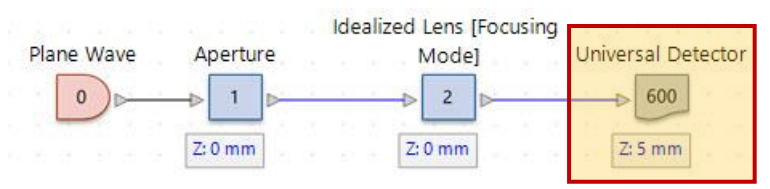

Further, the parameter *nameSubDetectorToUse* specifies the detected quantity. Here, two options are available: either the size of the field or the field (as 2D data array).

Size X (Irradiance; [1] → Spectral Irradian... 419.16 nm

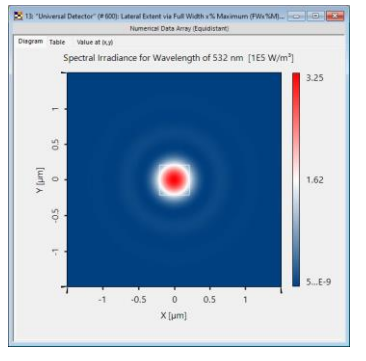

**Original Data** 

## **Search Strings for Detector and Subdetector**

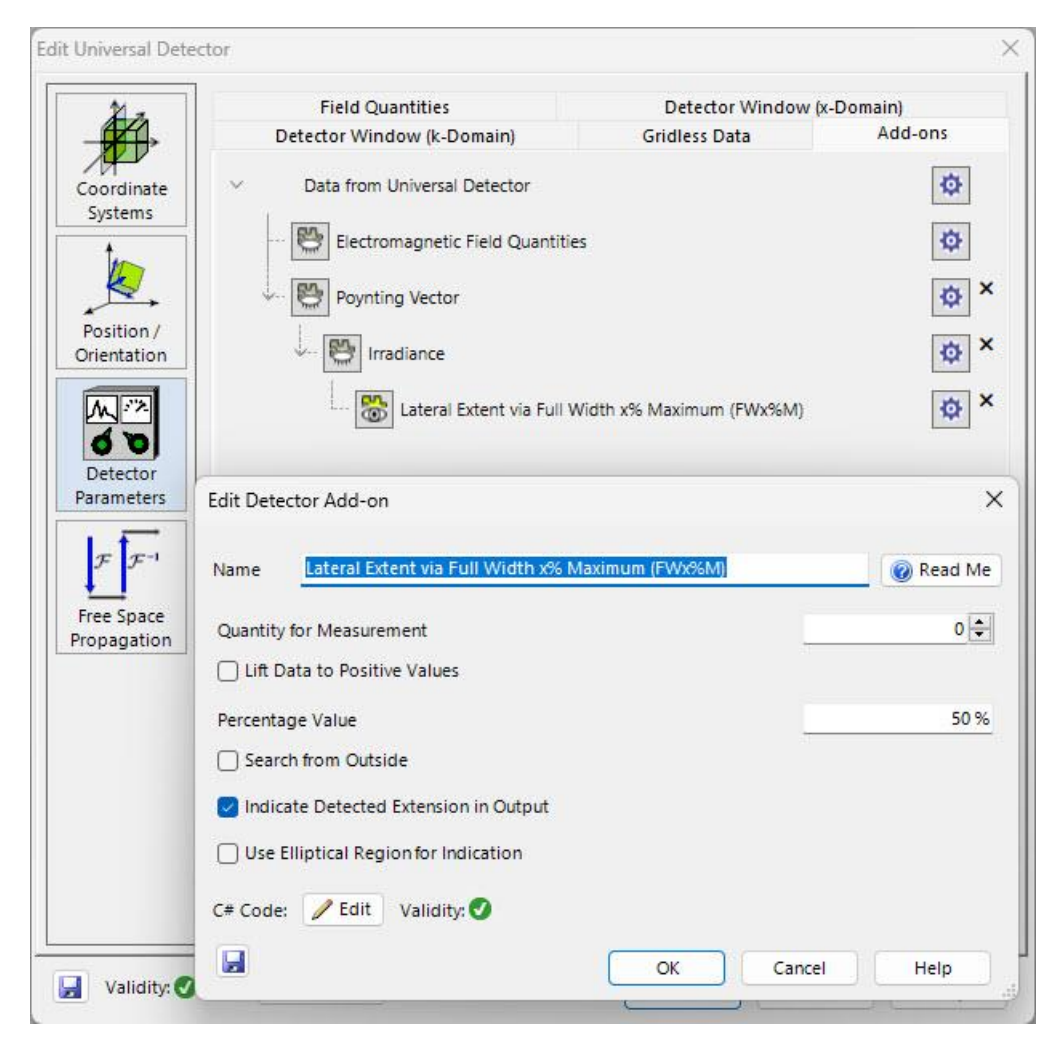

| "Universal Detector" (# 600): Lateral Extent<br>via Full Width x% Maximum (FWx%M)<br>(Profile: General) | Maximum Position X (Irradiance; [1] → Spectral Irradiance for Wavelength of 532 nm) | 0 mm           |
|----------------------------------------------------------------------------------------------------|-------------------------------------------------------------------------------------|----------------|
|                                                                                                    | Maximum Position Y (Irradiance; [1] → Spectral Irradiance for Wavelength of 532 nm) | 0 mm           |
|                                                                                                    | Center X (Irradiance; [1] → Spectral Irradiance for Wavelength of 532 nm)           | -1.0588e-07 fm |
|                                                                                                    | Center Y (Irradiance; [1] → Spectral Irradiance for Wavelength of 532 nm)           | -1.0588e-07 fm |
|                                                                                                    | Size X (Irradiance; [1] → Spectral Irradiance for Wavelength of 532 nm)             | 419.16 nm      |
|                                                                                                    | Size Y (Irradiance; [1] → Spectral Irradiance for Wavelength of 532 nm)             | 419.16 nm      |

A simulation will reveal the proper detector and subdetector names in the *Detector Results* tab.

The entire string of either the subdetector or the detector is not required, as VirtualLab Fusion uses a search algorithm which identify detectors and subdetectors just by defining parts of the actual name. In the example above, the subdetector named *Size X (Irradiance;[1]-> Spectral Irradiance for Wavelength of 532 nm)* is still found, if the user specifies "Size X" as a string variable.

Be careful, however, because the search in VirtualLab Fusion always returns the first (sub)detector found. In case the user would use only "X" as the string variable, the result would be 0 mm, as the *Maximum Position X* subdetector would be found instead.

## The Module – Running the Simulation

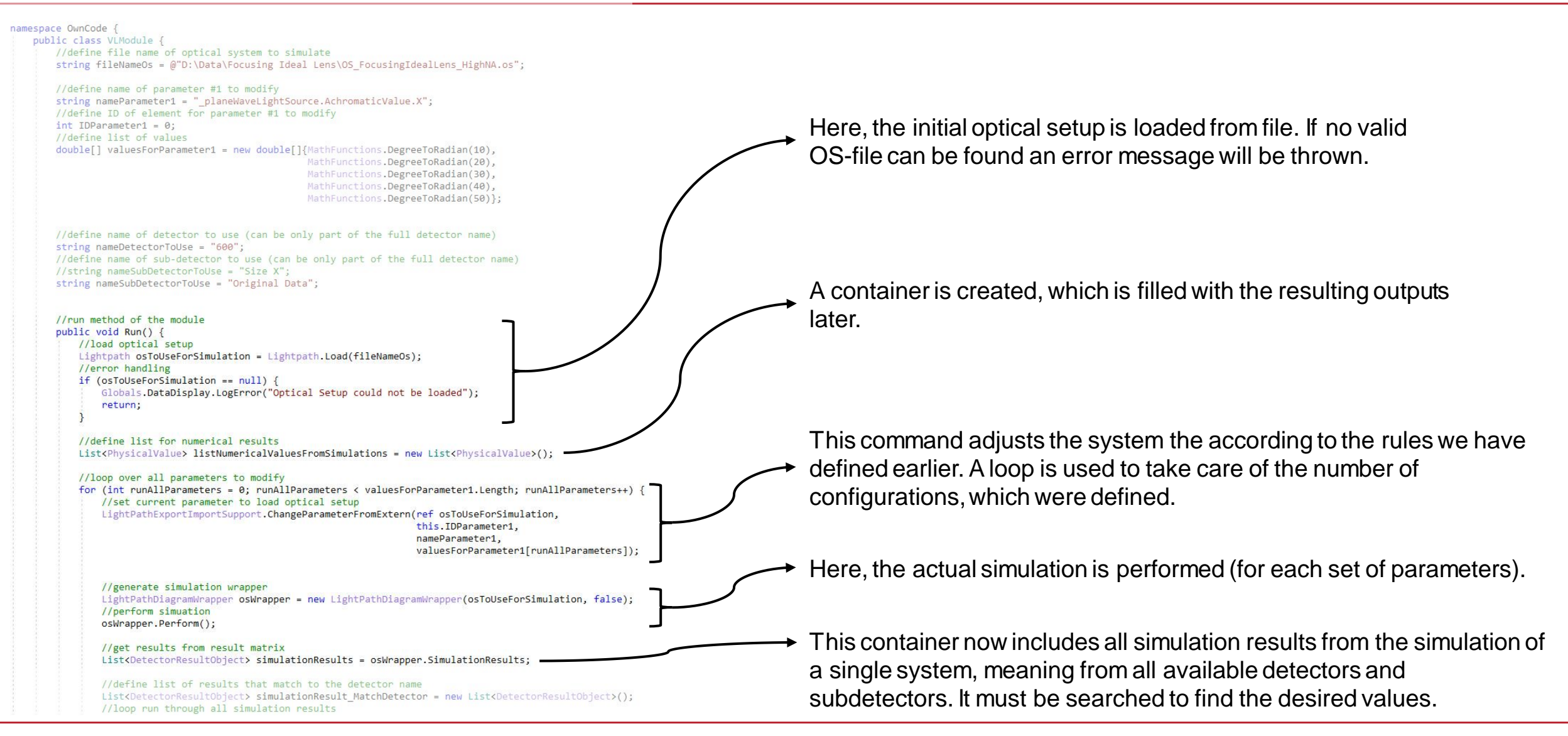

# **The Module – Filtering Simulation Results**

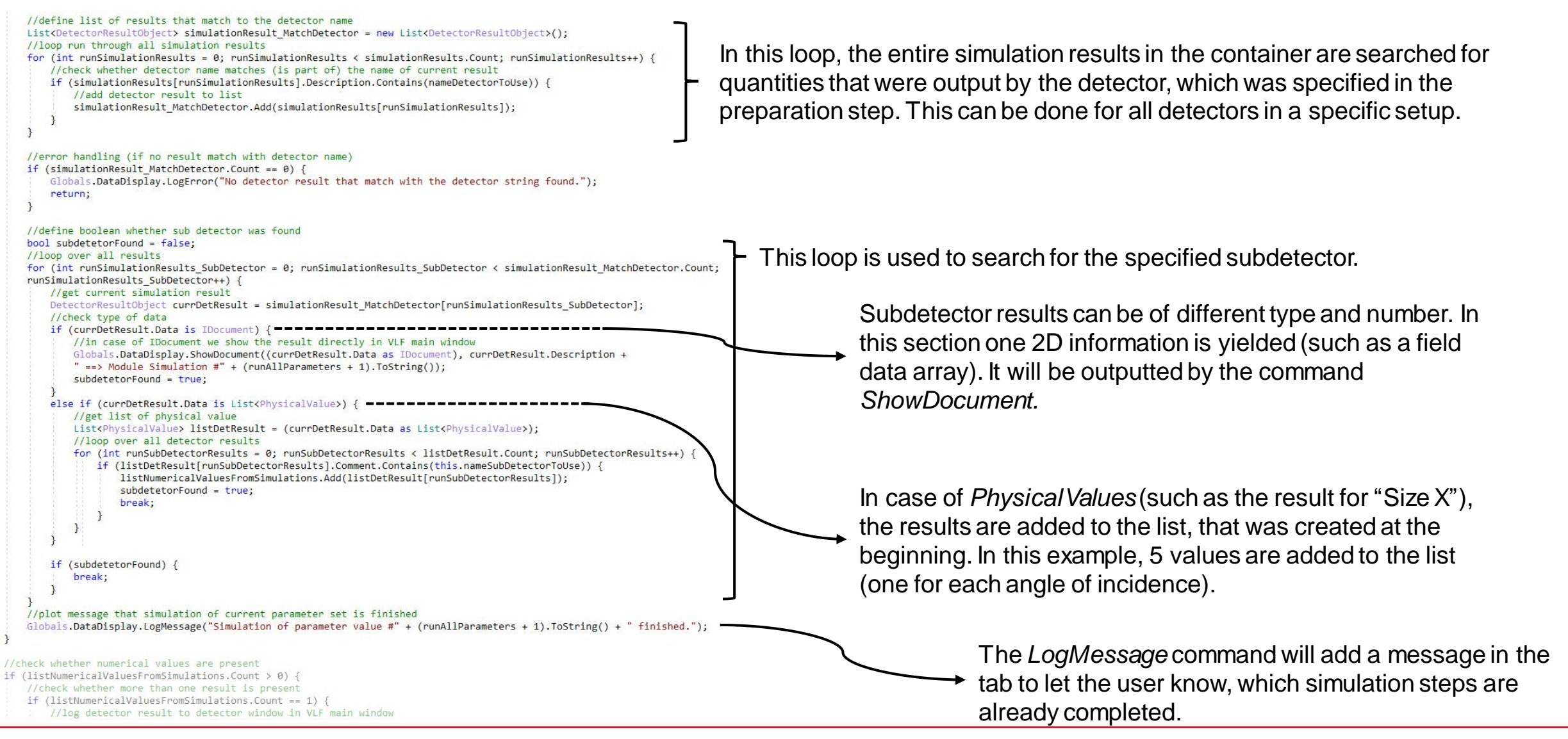

# The Module – Output for PhysicalValues

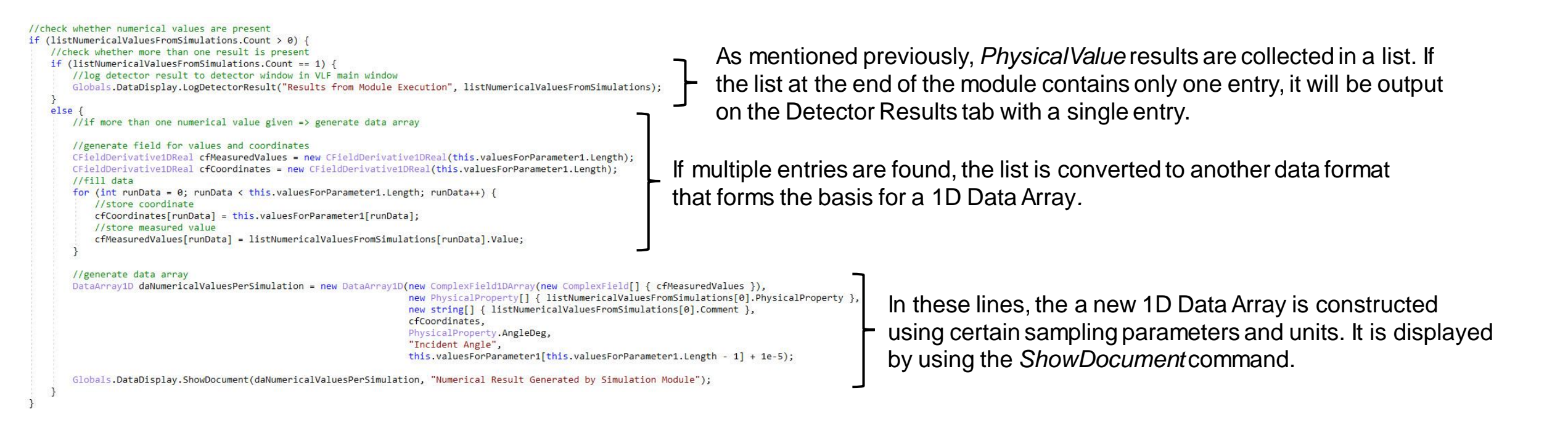

## **Results – Output Original Field**

//define name of detector to use (can be only part of the full detector name)
string nameDetectorToUse = "600";
//define name of sub-detector to use (can be only part of the full detector name)
//string nameSubDetectorToUse = "Size X";
string nameSubDetectorToUse = "Original Data";

If the parameter *nameSubDetectorToUse* is set to *"Original Data"*, a series of *DataArrays* will be created, depicting the irradiance at the detector plane.

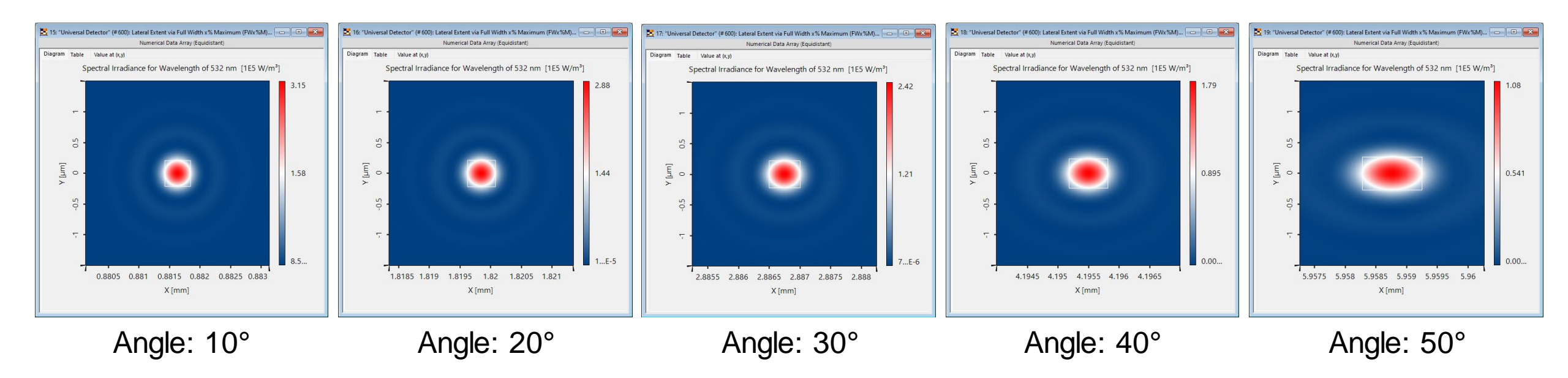

//define name of detector to use (can be only part of the full detector name)
string nameDetectorToUse = "600";
//define name of sub-detector to use (can be only part of the full detector name)
string nameSubDetectorToUse = "Size X";
//string nameSubDetectorToUse = "Original Data";

If the parameter *nameSubDetectorToUse* is set to *"Size X"* instead, the results of the simulations (each providing a single value) are collected and visualized in a *1DDataArray*.

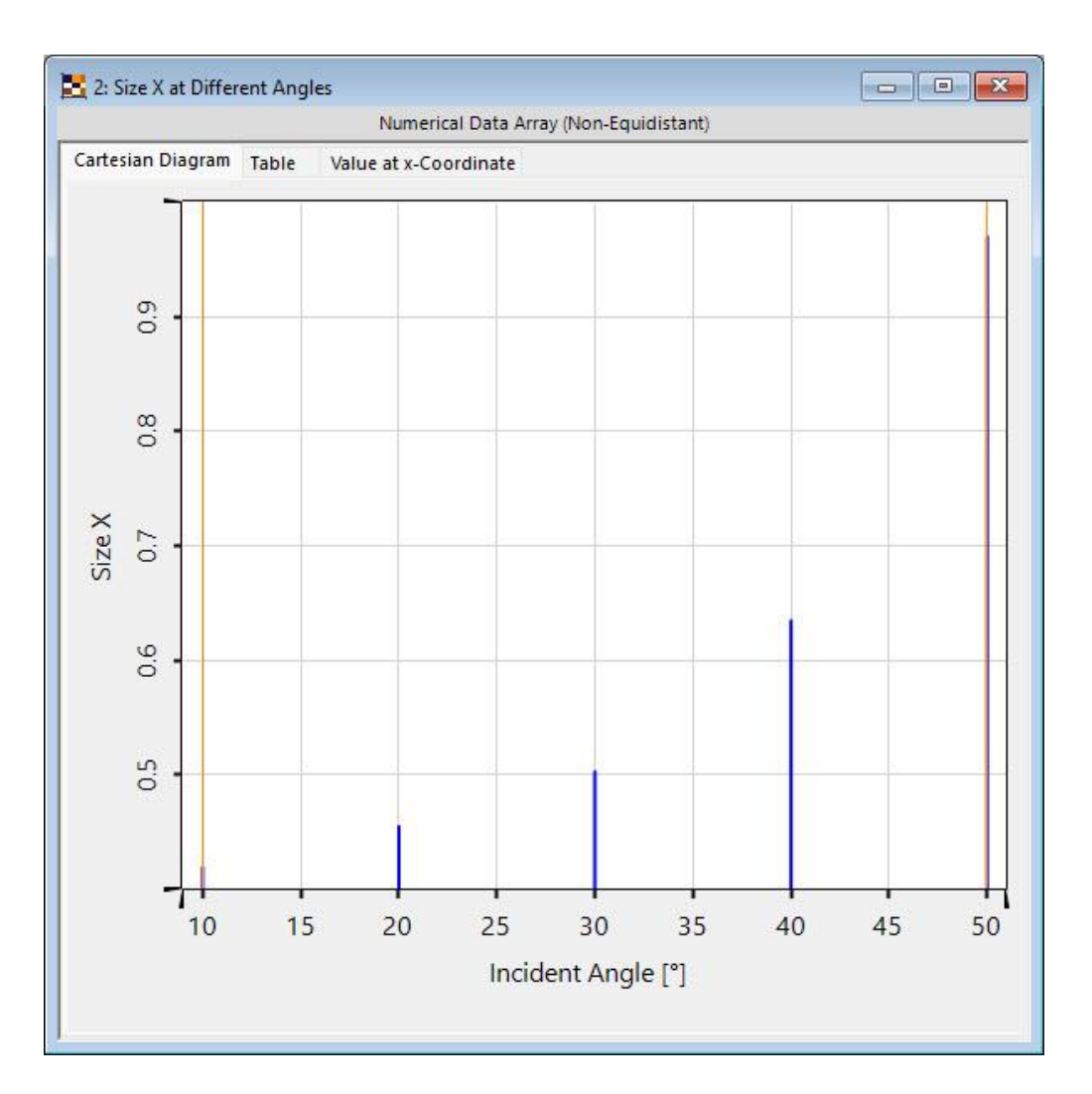

# **Appendix – Working Principle/XML files**

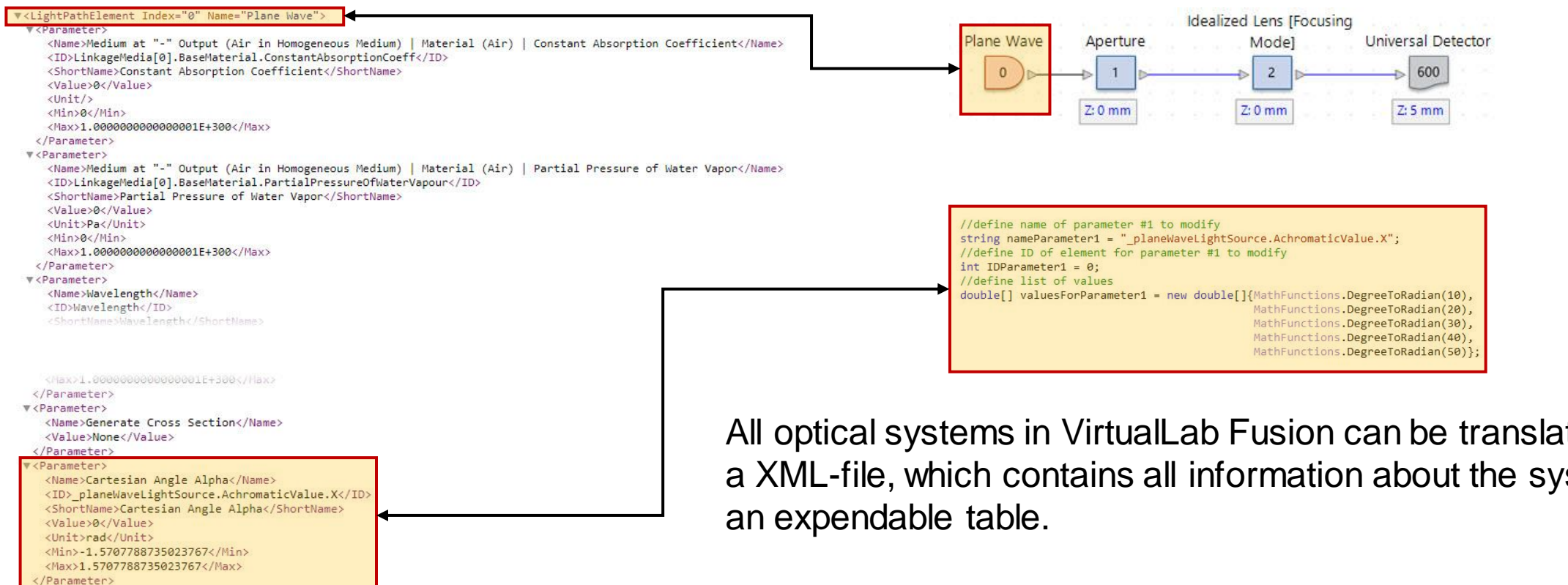

▼<Parameter>

<Name>Cartesian Angle Beta</Name> <ID>\_planeWaveLightSource.AchromaticValue.Y</ID> <ShortName>Cartesian Angle Beta</ShortName>

All optical systems in VirtualLab Fusion can be translated into a XML-file, which contains all information about the system in

The programmable module will load such a file, adjust the necessary parameters and create a new system using the parameters from the XML-file.

| title            | High NA Lens Focusing per Module                                                                               |
|------------------|----------------------------------------------------------------------------------------------------|
| document code    | SWF.0047                                                                                                    |
| document version | 1.0                                                                                                    |
| software edition | VirtualLab Fusion Basic                                                                                        |
| software version | 2023.2 (Build 1.242)                                                                                           |
| category         | Feature Use Case                                                                                               |
| further reading  | <ul> <li><u>Usage of the Parameter Run Document</u></li> <li><u>Absorption in a CIGS Solar Cell</u></li> </ul> |